## **BeoConnect**

(Für Windows)

### Einleitung

- Täglicher Gebrauch
- **BeoConnect starten**
- Verbindung zu Produkten herstellen
  - Musik verfügbar machen
- Fotos und Websites verfügbar machen
  - Installation
  - Einstellungen
  - Produkte verwalten
    - Anmeldung
  - **Version und Updates** 
    - Gut zu wissen ...
- BeoConnect schließen oder deinstallieren
  - Formate und Systemanforderungen
    - Nutzungsbedingungen

# Einleitung

BeoConnect ermöglicht es Ihnen, Musik von Ihrem Computer an ein Bang & Olufsen Produkt wie die BeoSound 5 zu übertragen und Funktionen wie die farbigen Favoritenlisten zu nutzen. BeoConnect fungiert als Bindeglied zwischen einem Media-Player Ihrer Wahl – beispielsweise iTunes<sup>®</sup> oder dem Windows Media Player<sup>®</sup> – und Ihrem Bang & Olufsen Produkt.

BeoConnect kann kostenlos bei www.bang-olufsen.com heruntergeladen werden.

#### Bedienungsanleitung zu BeoConnect

Diese Bedienungsanleitung enthält Hinweise zur Installation und zum Gebrauch von BeoConnect.

# **Täglicher Gebrauch**

#### Bedien- und Interaktionsprinzipien

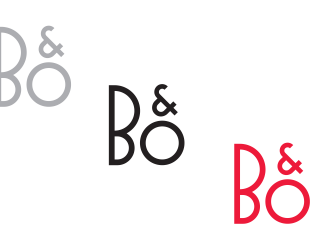

| Products             | , |
|----------------------|---|
| Manage Products      |   |
| Product Registration |   |
| Settings             |   |
| Help                 | • |

Rechtsklick-Menü - kein Produkt verbunden.

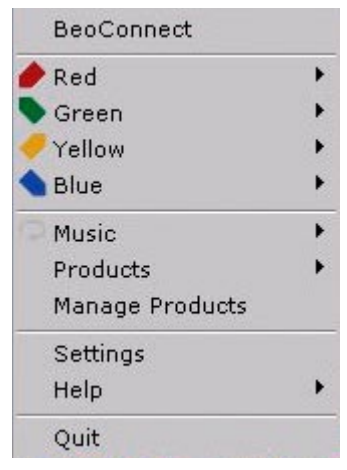

Rechtsklick-Menü – Produkt verbunden.

#### Taskleisten-Symbol

Je nach Status des Systems wechselt das Taskleisten-Symbol seine Farbe:

- Wenn keine Verbindung zu Produkten besteht, ist das Symbol weiß.
- Wenn BeoConnect die Verbindung zu einem Produkt herstellt, wechselt das Symbol zwischen Weiß und Schwarz.
- Bei hergestellter Verbindung zu einem Produkt ist das Symbol schwarz.
- Während eines Übertragungsvorgangs wechselt das Symbol zwischen Rot und Schwarz.

#### Rechtsklick-Menü

Je nachdem, ob die Verbindung zu einem Produkt hergestellt ist oder nicht, enthält das Rechtsklick-Menü unterschiedliche Menü-Einträge, die es Ihnen gestatten, auf diverse Funktionen von BeoConnect zuzugreifen. Diese Menü-Einträge werden in den jeweiligen Kapiteln noch ausführlicher beschrieben.

|            | BeoConnect                                          |
|------------|-----------------------------------------------------|
|            | Products<br>Manage Products<br>Product Registration |
|            | Settings                                            |
| User Guide | Help                                                |
| About      | Quit                                                |

Menü "Hilfe"

#### Das Menü "Hilfe"

Durch Auswahl der Menü-Option "Anleitung" wird diese Bedienungsanleitung geöffnet. Das Menü "Info" enthält ein Dialogfeld mit Versionsinformationen und bietet die Möglichkeit, nach Updates zu suchen. Die Online-Bedienungsanleitung und die Updates sind nur verfügbar, wenn eine aktive Verbindung (des Computers) zum Internet besteht.

#### Musik übertragen und zuordnen

Bevor Sie Musik übertragen und zuordnen können, müssen Sie Ihr Produkt zur "Produktliste" hinzufügen (siehe "Produkte verwalten"). In späteren Kapiteln der Bedienungsanleitung erhalten Sie ausführliche Informationen, wie Sie BeoConnect starten, die Verbindung zu Produkten herstellen und Musik zuordnen.

#### Musik übertragen und zuordnen ...

- > Starten Sie das Programm und öffnen Sie das Rechtsklick-Menü.
- > Wählen Sie die Option "Produkte" und stellen Sie die Verbindung zu dem gewünschten Produkt her, sofern die Verbindung zu dem Produkt nicht automatisch hergestellt wird.
- > Markieren Sie eine farbige Favoritenliste und wählen Sie die zuzuordnende Musik aus, oder ...
- > ... markieren Sie den Eintrag "Musik" und anschließend die Option "Auswählen". Durch Rechtsklicken wählen Sie dann die zu übertragende Musik. Wählen Sie dann die Option "Übertragung starten".

Während des Übertragungsvorgangs wechselt das Taskleisten-Symbol zwischen Rot und Schwarz. Nach Abschluss des Übertragungsvorgangs ist das Taskleisten-Symbol schwarz.

### BeoConnect starten BeoConnect starten ...

> Falls das Programm nicht automatisch gestartet wird, klicken Sie im Menü "Start" auf "BeoConnect".

Das Programm sucht nach Updates. Sollten Updates verfügbar sein, können Sie das Programm aktualisieren, bevor der Startvorgang fortgesetzt wird. Es werden alle Produkte aufgelistet, zu denen bereits früher eine Verbindung hergestellt wurde, und außerdem sind dort die im Netzwerk vorhandenen Bang & Olufsen Produkte aufgeführt. Manche Produkte werden automatisch erkannt, andere müssen manuell hinzugefügt werden. <u>Nähere Informationen finden Sie unter</u> "Produkte verwalten". Falls die Option "Auto Connect" aktiviert ist, wird jetzt die Verbindung hergestellt. Im Menü "Einstellungen" können Sie festlegen, dass BeoConnect beim Einschalten des Computers automatisch gestartet wird.

# Verbindung zu Produkten herstellen

|                          | BeoConnect           |   |
|--------------------------|----------------------|---|
| BeoSound 5 (10.8.75.235) | Products             | ۲ |
|                          | Manage Products      |   |
|                          | Product Registration |   |
|                          | Settings             |   |
|                          | Help                 | • |
|                          | Quit                 |   |

Falls zuvor Musikdateien für die Übertragung bzw. eine Wiedergabeliste für die Zuordnung zu einer farbigen Wiedergabeliste ausgewählt wurden, beginnt der Übertragungsvorgang nach dem Herstellen der Verbindung automatisch.

| Product pa | ssword | ×      |
|------------|--------|--------|
| Password   |        |        |
| 1          |        |        |
|            | ОК     | Cancel |

Dialogfeld "Produktpasswort"

Die Verbindung zu einem Produkt (bspw. der BeoSound 5) im Netzwerk kann manuell oder automatisch hergestellt werden.

Die Verbindung wird in folgenden Situationen hergestellt:

- Wenn im Rechtsklick-Menü ein Produkt aus der Liste "Produkte" ausgewählt wird.
- Falls im Menü "Einstellungen" die Option "Auto Connect" aktiviert ist, stellt das Programm beim Start automatisch eine Verbindung zu dem zuletzt verbundenen Produkt her. Die Option "Auto Connect" ist standardmäßig aktiviert.
- Wenn die Referenzen zu einem Produkt übertragen werden.

#### Die Verbindung zu einem Produkt herstellen oder trennen ...

- Öffnen Sie das Rechtsklick-Menü und markieren Sie den Eintrag "Produkte", um eine Liste der verfügbaren Produkte aufzurufen.
- Klicken Sie auf das gewünschte Produkt, um die Verbindung herzustellen oder zu trennen.

Bei hergestellter Verbindung zu einem Produkt ist das Taskleisten-Symbol schwarz.

Sie werden aufgefordert, ein Passwort für Ihr Bang & Olufsen Produkt einzugeben, falls BeoConnect dieses Passwort nicht kennt bzw. über ein fehlerhaftes Passwort für ein Produkt verfügt, zu dem die Verbindung hergestellt werden soll. Falls das Passwort an Ihrem Bang & Olufsen Produkt geändert wurde, müssen Sie es auch hier ändern. Näheres über Passwörter erfahren Sie von Ihrem Bang & Olufsen Fachhändler.

#### Ein Produkt wird im Netzwerk nicht gefunden

Falls ein Produkt im Netzwerk nicht gefunden wird, erscheint auf dem Bildschirm die Meldung "Verbindung zum ausgewählten Produkt nicht möglich". Unter Umständen müssen Sie das Produkt dann manuell hinzufügen.

# Musik verfügbar machen

#### Farbige Favoritenlisten zuordnen

Wählen Sie im Windows Media Player oder in iTunes eine Wiedergabeliste aus und ordnen Sie diese Liste einer farbigen Favoritenliste im verbundenen Produkt zu. Daraufhin beginnt die Zuordnung des Inhalts der Wiedergabeliste.

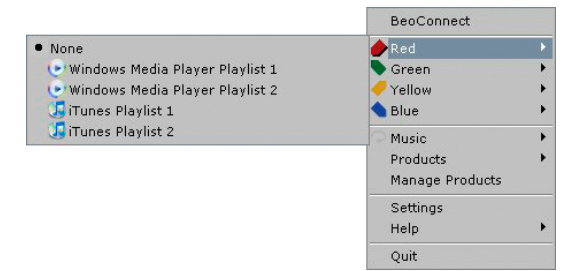

Die Zuordnung farbiger Favoritenlisten wird jeweils zu den fünf zuletzt verbundenen Produkten gespeichert. Nähere Informationen zu den farbigen Favoritenlisten entnehmen Sie der dem verbundenen Produkt beiliegenden Bedienungsanleitung.

#### Eine farbige Favoritenliste zuordnen ...

- > Öffnen Sie das Rechtsklick-Menü und markieren Sie eine farbige Favoritenliste (bspw. "Rot"), um die verfügbaren Wiedergabelisten aufzurufen.
- > Wählen Sie eine Wiedergabeliste aus. Der Übertragungsvorgang beginnt. Nach Beendigung des Vorgangs wird das Taskleisten-Symbol schwarz.

#### Zuordnung einer farbigen Favoritenliste entfernen ...

- Öffnen Sie das Rechtsklick-Menü und markieren Sie eine farbige Favoritenliste.
- > Wählen Sie die Option "Keine", um die Zuordnung der farbigen Favoritenliste zu entfernen, wenn Sie möchten, dass künftige Änderungen an der farbigen Favoritenliste nicht an das verbundene Produkt übertragen werden sollen. Hiermit wird die farbige Favoritenliste nicht von Ihrem Produkt entfernt. Wie Sie Musik von Ihrem Bang & Olufsen Produkt entfernen, entnehmen Sie der Bedienungsanleitung, die Ihrem Produkt beiliegt.

#### Zu übertragende Musik auswählen

Übertragen Sie Wiedergabelisten und Medienkollektionen an das verbundene Produkt.

#### Zu übertragende Musik auswählen ...

- > Öffnen Sie das Rechtsklick-Menü und markieren Sie die Option "Musik".
- > Markieren Sie die Option "Auswählen".
- > Klicken Sie mit der rechten Maustaste, um eine oder mehrere zu übertragende Wiedergabelisten oder Medienkollektionen auszuwählen. Wenn eine ausgewählte Wiedergabeliste nicht übertragen werden soll, entfernen Sie das Häkchen.

### Mit der Übertragung ausgewählter Wiedergabelisten und Medienkollektionen beginnen ...

- > Öffnen Sie das Rechtsklick-Menü und markieren Sie die Option "Musik".
- > Wählen Sie die Option "Übertragung starten". Der Übertragungsvorgang beginnt. Nach Beendigung des Vorgangs wird das Taskleisten-Symbol schwarz.

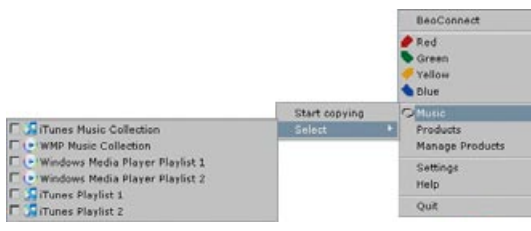

Wiedergabelisten und Musikkollektionen

| Stipping file copying as C<br>Stipping file copying as V<br>Stipping file copying as T<br>Stipping file copying as C<br>Stipping file copying as C<br>Stipping file copying as D                 | Triguitza ng3 is already present<br>Vatricong3 is already present<br>hank You for the Husisng3 is already present<br>he Name of the Gameng3 is already present,<br>ine of Usng3 is already present<br>ces Your Nother Howsng3 is already present                                 | 4            |
|----------------------------------------------------------------------------------------------------|----------------------------------------------------------------------------------------------------|--------------|
| Skipping Re copying as 0<br>Skipping Re copying as 9<br>Skipping Re copying as 9<br>Skipping Re copying as 5<br>Skipping Re copying as 7<br>Skipping Re copying as 1<br>Skipping Re copying as 1 | annen (annen Lamner LA Mon After Molight), np3 is ale<br>outer Vounp3 is alenady present<br>emandonp3 is alenady present<br>.0.5np3 is alenady present<br>hew fitnew, Money, Most is alenady present<br>Hew a Dream.np3 is alenady present<br>Hew a Dream.np3 is alenady present | eady present |

Statusfenster

#### Medienänderungen übertragen

Wenn in Ihrem Media-Player Änderungen vorgenommen werden, wird ein Vorgang gestartet, mit dem die geänderten Wiedergabelisten und Medienkollektionen übertragen werden. Die Änderungen werden dabei an das verbundene Produkt übertragen. <u>Näheres</u> erfahren Sie im Abschnitt über den Übertragungsfortschritt in diesem Kapitel. Falls bereits ein Übertragungsvorgang stattfindet, wird diese Übertragung fortgesetzt und die Änderungen werden dann anschließend übertragen.

#### Übertragungsvorgang

Bei der Zuordnung farbiger Favoritenlisten sowie bei der Auswahl von Wiedergabelisten oder Medienkollektionen wird ein Übertragungsvorgang gestartet. Sobald die Verbindung zu einem Produkt hergestellt ist, werden die Änderungen übertragen.

#### Medien übertragen ...

BeoConnect überträgt gültige Titel (und ggf. Cover) und zeigt den Abschluss des Übertragungsvorgangs mit einem schwarzen Taskleisten-Symbol an. Näheres zu den unterstützten Dateiformaten entnehmen Sie dem Kapitel "Formate und Systemanforderungen".

- > Klicken Sie w\u00e4hrend des \u00fcbertragungsvorgangs mit der linken Maustaste auf das Taskleisten-Symbol, um das Statusfenster einzublenden.
- > Klicken Sie auf "OK", um das Fenster zu schließen.

Während des Übertragungsvorgangs können keine Aktionen in BeoConnect durchgeführt werden. Einzige Ausnahme ist der Abbruch der Übertragung.

Die Übertragung kann nur stattfinden, wenn der Windows Media Player oder iTunes ausgeführt wird und die Dateien gültig sind. Bei vollem Produktspeichermedium bzw. bei einer Trennung der Netzwerkverbindung wird die Übertragung unterbrochen. Sobald auf dem Speichermedium wieder Platz vorhanden ist, wird der Übertragungsvorgang fortgesetzt.

Wenn im Menü "Einstellungen" die Option "Dateien überschreiben" aktiviert ist und BeoConnect eine Datei überträgt, die den Namen einer bereits vorhandenen Datei besitzt, die sich aber hinsichtlich Größe und/oder Zeitstempel von der vorhandenen Datei unterscheidet, wird Letztere überschrieben. Wenn im Menü "Einstellungen" die Option "Dateien überschreiben" deaktiviert ist und BeoConnect eine Datei überträgt, die den Namen einer bereits vorhandenen Datei besitzt, die sich aber hinsichtlich Größe und/oder Zeitstempel von der vorhandenen Datei unterscheidet, wird Letztere dupliziert.

#### Einen Übertragungsvorgang abbrechen ...

 Klicken Sie auf die Option "Übertragung abbrechen", um den Übertragungsvorgang abzubrechen.

# Fotos und Websites verfügbar machen

#### Fotos verfügbar machen

Um an Ihrem Produkt auf Fotos oder kurze Videoclips zugreifen zu können, müssen Sie die Dateien zunächst auf Ihrem Computer verfügbar machen und dann manuell übertragen. BeoConnect stellt sicher, dass ein Netzwerklaufwerk in Ihrem Computer Ihrem Produkt zugeordnet wird.

#### Fotos verfügbar machen ...

- > Speichern Sie Fotos und Videoclips auf Ihrem Computer.
- Öffnen Sie den "Windows Explorer". Markieren und kopieren Sie die ausgewählten Dateien.
- > Wählen Sie das Laufwerk aus, das Ihrem BeoMaster 5 zugeordnet ist. Im BeoConnect-Menü "Einstellungen" können Sie auswählen, welches Netzwerklaufwerk gemeinsam genutzt werden soll.
- > Legen Sie Ihre Fotos und Videoclips im Ordner "Foto" ab. Sie können im Ordner "Foto" Unterordner erstellen, um die Dateien zu sortieren und strukturieren.
- > Die Fotos und Videoclips sind jetzt verfügbar, wenn Sie den BeoMaster 5 über das TV-Gerät aktivieren.

#### Websites verfügbar machen

Sie können im Internet Explorer Favoriten erstellen und als Schnellzugriffsschaltflächen in den BeoMaster 5 kopieren. Auf diese Weise können Sie Websites als gespeicherte Favoriten auf Ihrem TV-Bildschirm aufrufen.

#### Websites verfügbar machen ...

- > Öffnen Sie den "Windows Explorer" und wählen Sie den Ordner aus, in dem die Favoriten als Schnellzugriffsschaltflächen auf Ihrem Computer gespeichert werden. Bei Windows XP werden die Schnellzugriffsschaltflächen in folgendem Ordner gespeichert: "C:\Dokumente und Einstellungen\<Ihr Name>\ Favoriten". Den genauen Speicherort entnehmen Sie der "Windows-Hilfe".
- Markieren und kopieren Sie die ausgewählten Schnellzugriffsschaltflächen.
- > Wählen Sie im "Windows Explorer" das Laufwerk aus, das Ihrem BeoMaster 5 zugeordnet ist. Im BeoConnect-Menü "Einstellungen" können Sie auswählen, welches Netzwerklaufwerk gemeinsam genutzt werden soll.

- Kopieren Sie die Favoriten von Ihrem Computer in den Ordner "Favoriten" auf dem zugeordneten Netzwerklaufwerk. Sie können die Favoriten in bereits vorhandene Ordner kopieren oder eigene Ordner erstellen.
- Sie können die Websites jetzt an Ihrem TV-Bildschirm aufrufen und durchsuchen.

In der "Windows-Hilfe" erfahren Sie Näheres über das Kopieren und Verschieben von Dateien und Ordnern.

### Installation BeoConnect auf dem Computer installieren

- > Starten Sie das Installationsprogramm und wählen Sie eine Sprache aus. Eine Begrüßungsmeldung wird angezeigt.
- Stimmen Sie dem End User License Agreement (EULA) zu, wenn Sie dazu aufgefordert werden.
- > Wählen Sie nach der entsprechenden Aufforderung einen Pfad für die Installation von BeoConnect aus. Dem Menü "Start" wird eine BeoConnect-Schnellzugriffsschaltfläche hinzugefügt und das Installationsprogramm erkennt, welche Media-Player installiert sind.
- Entscheiden Sie, ob die Einstellung "BeoConnect bei Programmstart ausführen" aktiviert werden soll, damit BeoConnect beim Einschalten des Computers gestartet wird und die Übertragung und Zuordnung ausgewählter Musik automatisch erfolgt. Entscheiden Sie außerdem, ob die Einstellungen "BeoConnect mit Windows Media Player verwenden" und "BeoConnect mit iTunes verwenden" aktiviert werden sollen, damit Ihre Wiedergabelisten im Windows Media Player und/oder in iTunes verfügbar sind.
- > Die Installation ist abgeschlossen und der Startvorgang beginnt.

Die Installation wird abgebrochen,

- wenn das Betriebssystem nicht kompatibel ist.
   Siehe "Formate und Systemanforderungen".
- wenn die BeoConnect-Version älter als die auf dem Computer vorhandene Version ist.
- wenn dem EULA nicht zugestimmt wurde.

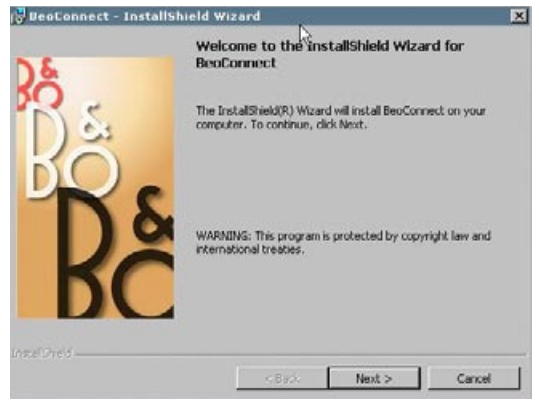

BeoConnect-Installationsprogramm

Falls BeoConnect bereits installiert ist, wird je nach vorliegender Version eine Reparatur- oder Upgrade-Option angeboten:

- Falls die BeoConnect-Version neuer als die vorhandene
   Version ist, werden Sie aufgefordert, dem EULA zuzustimmen.
   Anschließend wird die Installation fortgesetzt.
- Falls die BeoConnect-Version mit der vorhandenen Version übereinstimmt, können Sie diese Version reparieren.
   Anschließend wird die Installation fortgesetzt. Bei einer Reparatur oder einem Upgrade von BeoConnect werden sämtliche Einstellungen beibehalten. Folglich werden die für die Übertragung und Zuordnung ausgewählten Wiedergabelisten und Musikkollektionen nach der Reparatur oder dem Upgrade doch noch übertragen und zugeordnet.

# **Einstellungen** In dem Menü "Einstellungen" können Sie Änderungen vornehmen, um BeoConnect nach Ihren Wünschen anzupassen.

| Connect Settings              |        |
|-------------------------------|--------|
| -BeoConnect Language          |        |
| English                       | •      |
| Multimedia Player Selection   |        |
| Vindows Media Player          |        |
| I iTunes                      |        |
| -Auto Connect Settings        |        |
| Auto Connect                  |        |
| File Overwrite Settings       |        |
| Voverwrite Files              |        |
| Start-up                      |        |
| Launch BeoConnect at start-up |        |
| Map BeoSound 5 to drive       |        |
| A:\                           | •      |
|                               |        |
| OK Apply                      | Cancel |

Das Menü "Einstellungen"

#### Einstellungen in BeoConnect vornehmen ...

- > Öffnen Sie das Rechtsklick-Menü und wählen Sie die Option "Einstellungen".
- > Nehmen Sie die gewünschten Einstellungen vor.
- > Klicken Sie auf "OK", um die Einstellungen zu speichern und das Menü zu verlassen, klicken Sie auf "Übernehmen", um die Einstellungen zu speichern, ohne das Menü zu verlassen, oder klicken Sie auf "Abbrechen", um das Menü zu verlassen, ohne die Einstellungen zu speichern.

#### "BeoConnect-Sprache"

Wählen Sie die Sprache aus, die von BeoConnect verwendet werden soll.

#### "Auswahl des Multimedia-Players"

Wählen Sie aus, welche Media-Player aktiviert werden sollen. Es werden nur die Wiedergabelisten und Musikkollektionen aus aktivierten Media-Playern angezeigt.

#### "Auto-Connect-Einstellungen"

Wählen Sie aus, ob BeoConnect beim Programmstart automatisch mit dem zuletzt verbundenen Produkt verbunden werden soll.

#### "Einstellungen zum Überschreiben von Dateien"

Wählen Sie aus, ob eine bereits auf dem Produkt vorhandene Datei mit demselben Namen (aber mit unterschiedlicher Größe und/ oder einem anderem Zeitstempel) automatisch überschrieben werden soll.

#### "Programmstart"

Wählen Sie aus, ob BeoConnect beim Einschalten des Computers automatisch gestartet werden soll.

### "Zuordnung der BeoSound 5 zu Laufwerk"

Wählen oder ändern Sie das Laufwerk, das für die Zuordnung einer BeoSound 5/eines BeoMaster 5 verwendet werden soll. Dieses Laufwerk sollte als gemeinsames Laufwerk für Fotos, Videoclips und Websites verwendet werden, um diese Medien mittels BeoMaster 5 auf Ihrem TV-Bildschirm ansehen zu können.

# Produkte verwalten

Wann immer möglich werden Produkte von BeoConnect automatisch erkannt. Sie lassen sich allerdings auch manuell hinzufügen. Manuell hinzugefügte Produkte können wieder gelöscht werden. Sie müssen auswählen, welche der gefundenen und hinzugefügten Produkte in der "Produktliste" enthalten sein sollen. Außerdem müssen Sie die maximale Anzahl der Produkte in dieser Liste festlegen.

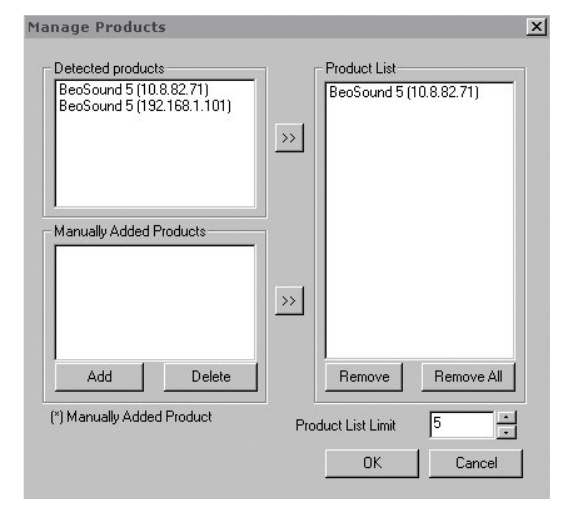

Dialogfeld "Produkte verwalten"

#### Ein Produkt manuell hinzufügen ...

- > Öffnen Sie das Rechtsklick-Menü und markieren Sie die Option "Produkte verwalten".
- > Klicken Sie auf "Hinzufügen", um das Fenster "Produktreferenzen" einzublenden.
- > Füllen Sie folgende Felder aus: "IPV4-Adresse", "Host-Name", "Benutzername" und "Freigabename".
- > Klicken Sie auf "OK", um das Produkt hinzuzufügen, oder klicken Sie auf "Abbrechen", um den Vorgang abzubrechen.

Die IP-Adresse und den Host-Namen <u>finden Sie unter "Gut zu</u> wissen …". Den Benutzernamen und den Freigabenamen erfahren Sie von Ihrem Bang & Olufsen Fachhändler.

### Ein manuell hinzugefügtes Produkt löschen ...

- > Öffnen Sie das Rechtsklick-Menü und wählen Sie die Option "Produkte verwalten".
- > Klicken Sie in der Liste "Manuell hinzugefügte Produkte" auf das zu löschende Produkt.
- > Klicken Sie auf "Löschen", um das Produkt zu löschen.

| Share name o<br>Make sure thi<br>ports 137, 13 | daress, Hos<br>of the produc<br>at no firewall<br>3 and 139. | t name,<br>it you wi<br>is block | User nam<br>sh to conr<br>ing traffic | e and<br>hect to.<br>on |
|------------------------------------------------|--------------------------------------------------------------|----------------------------------|---------------------------------------|-------------------------|
| IPV4                                           | 6                                                            | -0                               |                                       |                         |
| Host Name                                      |                                                              |                                  |                                       |                         |
| Jser Name                                      |                                                              |                                  |                                       |                         |
|                                                | 5                                                            |                                  |                                       |                         |

```
Dialogfeld "Produktreferenzen"
```

#### Ein Produkt einer "Produktliste" hinzufügen ...

- Öffnen Sie das Rechtsklick-Menü und wählen Sie die Option "Produkte verwalten".
- > Klicken Sie in "Erkannte Produkte" oder "Manuell hinzugefügte Produkte" auf das gewünschte Produkt, um es zu markieren.
- > Klicken Sie auf die jeweilige Doppelpfeil-Schaltfläche in der Mitte des Fensters, um das Produkt hinzuzufügen.

Ein manuell hinzugefügtes Produkt ist in der "Produktliste" mit einem \* gekennzeichnet.

### Produkte aus der "Produktliste" entfernen ...

- > Öffnen Sie das Rechtsklick-Menü und wählen Sie die Option "Produkte verwalten".
- > Klicken Sie in der "Produktliste" auf das gewünschte Produkt, um es zu markieren. Klicken Sie anschließend auf "Entfernen", um es zu entfernen.
- > Sie können auch auf "Alle entfernen" klicken, um alle Produkte aus der Liste zu entfernen.

### Die maximale Anzahl der Produkte in der "Produktliste" ändern ...

- > Öffnen Sie das Rechtsklick-Menü und wählen Sie die Option "Produkte verwalten".
- > Geben Sie in das Feld "Max. Produktanzahl in Liste" die Anzahl der Produkte ein, die zur "Produktliste" hinzugefügt werden kann. Die Liste kann maximal fünf Produkte enthalten.
- **Anmeldung** Sie müssen eine Online-Registrierungsseite aufrufen, um die BeoSound 5/den BeoMaster 5 anzumelden und mit dem Produkt auf Online-Services wie Internetradiosender zugreifen zu können.

### Das Produkt registrieren ...

- > Öffnen Sie das Rechtsklick-Menü, wenn kein Produkt verbunden ist, und wählen Sie die Option "Produktregistrierung", um die Produktregistrierungsseite aufzurufen.
- > Tragen Sie die erforderlichen Angaben ein.

Die Registrierung kann nur bei aktiver Internetverbindung erfolgen.

# Version und Updates

| out |                                                                                             |                                                                |                                                         | <u>1</u> 2    |
|-----|---------------------------------------------------------------------------------------------|----------------------------------------------------------------|---------------------------------------------------------|---------------|
| }ô  | BeoConnect<br>Version<br>2009 Bang &<br>All rights rese<br>iTunes is a re<br>Bonjour is a r | 1.0.1.2<br>Olufsen<br>rrved<br>gistered trac<br>egistered trac | demark of Apple Computer Inc.                           |               |
|     | Windows Med                                                                                 | dia Player is a                                                | a registered trademark of Microsof<br>Check for updates | t Corporation |

Dialogfeld "Info"

| Check for BeoC  | onnect updates | × |
|-----------------|----------------|---|
| Current version | 1.0.1.2        |   |
| Latest version  | 1.0.1.2        |   |
|                 |                |   |
|                 |                |   |
|                 |                |   |
|                 |                |   |
|                 | Update         | ж |

Dialogfeld "Nach Updates suchen"

#### Versionsinformationen:

Das Dialogfeld "Info" zeigt die Versionsinformationen und enthält eine Schaltfläche für die Suche nach Updates.

#### Versionsinformationen anzeigen ...

- Öffnen Sie das Rechtsklick-Menü und klicken Sie auf "BeoConnect", um ein Dialogfeld mit der aktuellen Version und einer Schaltfläche für die Suche nach Updates aufzurufen.
- > Klicken Sie auf "OK", um das Dialogfeld zu schließen.

#### Software-Updates

Sie können nach verfügbaren Software-Updates suchen und diese ggf. herunterladen.

#### Nach Updates suchen ...

- > Öffnen Sie das Rechtsklick-Menü und klicken Sie auf die Option "BeoConnect".
- > Klicken Sie auf die Schaltfläche "Nach Updates suchen".
- > Falls Updates verfügbar sind, klicken Sie auf "Update", um die Software zu aktualisieren, oder auf "OK", um das Dialogfeld zu schließen.

Falls keine Verbindung ins Internet bestehen sollte, wird die Meldung "Suche nach Updates nicht möglich" eingeblendet.

# Gut zu wissen ...

| Wenn BeoConnect<br>keine Media-Player<br>finden kann oder<br>eine nicht kompatible<br>Version erkennt | Sie erhalten eine Nachricht, wenn Windows Media Player 11<br>oder iTunes 8 nicht installiert bzw. die vorhandene Version zu<br>niedrig ist. Sie müssen dann eine der oben genannten Versionen<br>installieren oder ein entsprechendes Upgrade vornehmen. Wenn<br>beide Media-Player installiert sind und einer der beiden eine zu<br>niedrige Version aufweist, werden Sie aufgefordert, ein Upgrade<br>des fraglichen Media-Players durchzuführen. Den anderen<br>Media-Player können Sie trotzdem verwenden. |
|----------------------------------------------------------------------------------------------------|----------------------------------------------------------------------------------------------------|
| Wenn BeoConnect<br>eine BeoPlayer-<br>Version erkennt                                                 | Sie werden benachrichtigt, wenn BeoPlayer nicht kompatibel<br>sein sollte, d. h. wenn die BeoPlayer-Version niedriger als 5.04<br>ist. Sollte BeoPlayer kompatibel sein, werden Sie aufgefordert,<br>mittels BeoConnect Medien auf das Produkt zu übertragen<br>und zuzuordnen. Falls die BeoPlayer-Version mit BeoConnect<br>kompatibel ist und N.Music in BeoPlayer nicht geschlossen ist,<br>werden Sie aufgefordert, die Internetradiofunktion zu schließen.                                               |
| Wenn ein Produkt<br>nicht automatisch<br>gefunden wird                                                | Unter Umständen wird ein Produkt, das über ein drahtloses<br>System mit Ihrem Computer verbunden ist, nicht automatisch<br>gefunden. Wie Sie ein Produkt manuell hinzufügen, <u>erfahren</u><br><u>Sie unter "Produkte verwalten"</u> .                                                                                                    |
| Wenn die<br>Verbindung zu<br>meinem Produkt<br>getrennt wird                                          | Bei Auswahl eines anderen Produkts trennt BeoConnect die<br>Verbindung zum bisherigen Produkt und stellt die Verbindung<br>zu dem neuen Produkt her. Auch beim Schließen des Programms<br>wird die Verbindung getrennt. Erfolgt die Trennung des Produkts<br>auf eine andere Weise, sollten Sie sich vergewissern, dass Ihr<br>Heimnetzwerk noch funktioniert.                                                                                                    |
| Wenn ich die IP-<br>Adresse und den<br>Host-Namen meiner<br>BeoSound 5<br>herausfinden<br>möchte      | <ul> <li>Schalten Sie die BeoSound 5 ein und bewegen Sie den<br/>Hebel auf "MODUS".</li> <li>Benutzen Sie das Rad, um "EINSTELLUNG" zu markieren.</li> <li>Drücken Sie zweimal die rechte Pfeiltaste. Drücken Sie<br/>unmittelbar danach auf GO, um die<br/>Kundendiensteinstellungen zu aktivieren.</li> <li>Bewegen Sie den Hebel auf "NETZWERK-INFO". Daraufhin<br/>werden der Host-Name und die IP-Adresse Ihrer<br/>BeoSound 5 eingeblendet.</li> </ul>                                                   |

| Wenn ich die IP-<br>Adresse und den<br>Host-Namen meines<br>BeoMaster 5<br>herausfinden<br>möchte  | <ul> <li>Schalten Sie den BeoMaster 5 ein, um das Menüfenster auf dem TV-Bildschirm anzuzeigen.</li> <li>Drücken Sie die Menütaste auf der Fernbedienung und anschließend "9", um das Menü "Konfiguration" aufzurufen.</li> <li>Drücken Sie die rote Taste auf der Fernbedienung und direkt danach GO, um die Kundendiensteinstellungen "Netzinfos" und "Product info" aufzurufen.</li> <li>Wählen Sie mithilfe der Pfeiltasten die Option "Netzinfos" und drücken Sie die mittlere Taste (GO). Daraufhin werden der Host-Name und die IP-Adresse Ihres BeoMaster 5 eingeblendet.</li> </ul>                                                                                                    |
|----------------------------------------------------------------------------------------------------|----------------------------------------------------------------------------------------------------|
| Wenn Ihre Produkte<br>beim Programmstart<br>von BeoConnect<br>nicht eingeschaltet<br>werden sollen | Im Menü "Einstellungen" können Sie die Funktion "Auto<br>Connect" deaktivieren. <u>Nähere Informationen finden Sie unter</u><br>"Einstellungen".                                                                                                    |
| Wenn sich BeoPlayer<br>bei der Installation<br>von BeoConnect<br>ändert                            | Falls die BeoPlayer-Version mit BeoConnect kompatibel ist und<br>N.Music in BeoPlayer nicht geschlossen ist, werden Sie<br>aufgefordert, die Internetradiofunktion zu schließen. Eine<br>kompatible BeoPlayer-Version (5.04 oder höher) verliert bei der<br>Installation von BeoConnect einen Teil ihres Funktionsumfangs.<br>Zur Nutzung von N.Music schaltet BeoPlayer in den eigenständigen<br>Betrieb. Folglich ist dann die Handhabung von Medien sowie<br>das Übertragen farbiger Favoritenlisten und Wiedergabelisten<br>nicht möglich und es können nur die in BeoPlayer gespeicherten<br>Dateien abgespielt werden. Wenn Sie Ihre Musikdateien nur im<br>BeoMaster 5 gespeichert haben, ist der Ordner "N.Music" in<br>BeoPlayer unter Umständen leer. |

# BeoConnect schließen oder deinstallieren

#### **BeoConnect schließen**

Sie können das Programm jederzeit schließen, sofern kein Übertragungsvorgang stattfindet.

#### BeoConnect schließen ...

> Öffnen Sie das Rechtsklick-Menü und wählen Sie die Option "Beenden".

#### BeoConnect deinstallieren

Sie können BeoConnect jederzeit deinstallieren und von Ihrem Computer entfernen. Um BeoPlayer in den Zustand vor der Installation von BeoConnect zurückzuversetzen, ist eine Neuinstallation von BeoPlayer erforderlich.

Beachten Sie, dass die Einstellungen für den eigenständigen Betrieb von N.Music in BeoPlayer gelöscht werden.

#### So deinstallieren Sie BeoConnect ...

> Um BeoConnect zu deinstallieren, rufen Sie das Menü "Start" auf, markieren "BeoConnect" und wählen dann die Option "BeoConnect deinstallieren".

Die Deinstallation des Programms kann auch mittels der Windows-Funktion "Programme hinzufügen oder entfernen" erfolgen.

# Formate und Systemanforderungen

#### Dateiformate

Nicht unterstützte Formate, DRM-geschützte Musik und Fotos können nicht übertragen werden. Auf Fotos wird über ein gemeinsames Netzlaufwerk zugegriffen. Verfügbare Cover werden als JPEG-Datei zusammen mit dem Titel übertragen. In den Produktspezifikationen Ihres Bang & Olufsen Produkts finden Sie die unterstützten Musikdateiformate.

#### Systemanforderungen

Damit BeoConnect voll funktionsfähig ist, müssen mehrere Systemanforderungen erfüllt sein. Die Musikdateien müssen lokal gespeichert werden, beispielsweise auf einer lokalen Festplatte oder auf einem USB-Speicherstick.

#### Mindestsoftwareanforderungen:

- Folgende Betriebssysteme sind kompatibel: Windows XP
   SP3, Windows Vista SP1 oder Windows 7 (32-Bit- und
   64-Bit-Version).
- Windows Media Player 11 und/oder iTunes 8.

#### Warenzeichen und Haftung

Die in dieser Bedienungsanleitung erwähnten Produktnamen können Warenzeichen bzw. eingetragene Warenzeichen anderer Unternehmen sein.

Windows ist ein eingetragenes Warenzeichen der Microsoft Corporation in den Vereinigten Staaten und anderen Ländern.

iTunes ist ein in den USA und anderen Ländern eingetragenes Warenzeichen von Apple Inc.

# End User License Agreement (EULA)

Use of this Bang & Olufsen software requires that you accept the terms and conditions of this End User License Agreement. Continuing to download the software constitutes an implicit acceptance of the terms of this Agreement.

The software is provided "as is" without warranty of any kind, neither expressed nor implied, including, but not limited to the implied warranties of merchantability and fitness for a particular purpose. Bang & Olufsen explicitly disclaims all liability for loss or damage including, but not limited to, direct damage, direct loss, loss of profits, consequential loss, personal injury and injury to personal property which may result from downloading the software, using the software, inability to use the software or defects in the software. Additionally Bang & Olufsen shall in no way be obligated to update the software, hereunder to correct defects in the software, should this be necessary.

Neither installation nor use of the software nor acceptance of the terms of this Agreement permit you to use any name, logo or trademark used or registered by Bang & Olufsen. Reverse engineering, decompilation, dissembling of the software or any of its content is prohibited. Rental, leasing, networking, resale, or redistribution of the software is also prohibited.

Bang & Olufsen strongly advise you not to download illegal music. Bang & Olufsen is under no circumstances liable for any content stored using the software, and Bang & Olufsen does not provide you with any license or permission to use any name or any intellectual property right, including any rights, patents or trademarks.

Copyright Bang & Olufsen A/S. Bonjour function used by BeoConnect Product is licensed under the Apache License, Version 2.0 (the "License"); you may not use this file except in compliance with the License. You may obtain a copy of the License at "http://www.apache.org/licenses/LICENSE-2.0" Unless required by applicable law or agreed to in writing, software distributed under the License is distributed on an "AS IS" BASIS, WITHOUT WARRANTIES OR CONDITIONS OF ANY KIND, either express or implied. See the License for the specific language governing permissions and limitations under the License.